## 卒業後の証明書の発行申請方法について

卒業生として、スマートフォン・パソコンから利用登録・発行申請を行い、〔マルチコピー機の 設置されているコンビニエンスストア(セブン・イレブン、ローソン、ファミリーマート)〕や〔学 内の証明書発行機〕、〔郵送受取〕で、証明書の発行ができます。 以下の要領をご確認の上、手続きをお願いいたします。

ステップ1「利用登録」(登録後はステップ2から)

①右記QRコード(証明書発行(卒業生)のWEBサイト)を読み取る。

②「〉〉新規登録はこちら」をクリックする。

③使用するメールアドレスを入力する。

④確認メールが届くので、そのメールに記載のあるURLから申請者情報登録を行う。

⑤登録したメールアドレス宛に「利用申請結果のお知らせ」が届く。

申請内容に問題ない場合は、「受諾されました」という文面になり、申請内容に問題がある場合は、 「却下されました」という文面になります。

## ステップ2「証明書の発行申請」

①卒業生ログインサイトにログインする。

②印刷先選択画面にて、印刷先を設定する(一部の証明書は「郵送受取」のみの発行となります)。

③申請証明書選択画面にて、発行希望の証明書を選択する。

④支払方法選択画面にて、支払方法を選択する。

【支払方法】

・交通系ICカード(「学内印刷」のみ選択可能)

※学内発行機にはチャージ機能がありませんので、事前に駅やコンビニでチャージしておいてください。

・PayPal(クレジットカードの番号等、事前登録が必要です。)

・コンビニ現金払い(「セブン-イレブン」、「ローソン」、「ファミリーマート」にて現金で支払う方法)

・PayPay(オンライン決済)

ステップ1にて登録したメールアドレス宛に印刷予約番号の通知メールが届いたら、発行申請完了。

ステップ3「印刷先での発行(郵送受取の場合は、決済までで手続き完了)」

クレジットカード(PayPal)、PayPay 決済の場合

①コンビニエンスストアのマルチコピー機に印刷予約番号を入力し、証明書を発行する。

コンビニ現金決済(「ローソン」、「ファミリーマート」)の場合

①スマートピット番号をコンビニに設置されているマルチメディア端末(Loppi、Famiポート)に入力する。

②マルチメディア端末の指示に基づき、代金を支払う。

③決済後、登録したメールアドレス宛に通知される印刷番号をマルチコピー機に入力し、発行する。

コンビニ現金決済(「セブン-イレブン」)の場合

①払込票をレジで提示し、代金を支払う。

②決済後、登録したメールアドレス宛に通知される印刷番号をマルチコピー機に入力し、発行する。

詳細は名城大学ホームページの「証明書発行(卒業生)ページ(上記QRコード)」をご確認ください。

名城大学 学務センター証明書発行担当